## 云南昭通市西门子工控机(授权) 总代理 西门子IPC一级经销商

| 产品名称 | 云南昭通市西门子工控机(授权 ) 总代理<br>西门子IPC一级经销商            |
|------|------------------------------------------------|
| 公司名称 | 广东湘恒智能科技有限公司                                   |
| 价格   | .00/件                                          |
| 规格参数 | 西门子PLC:西门子伺服电机<br>西门子触摸屏:西门子电缆<br>西门子变频器:西门子模块 |
| 公司地址 | 惠州大亚湾澳头石化大道中480号太东天地花园2<br>栋二单元9层01号房(仅限办公)    |
| 联系电话 | 13510737515 13185520415                        |

## 产品详情

(1) 可以自由添加新配方。输入新配方名称后单击"添加型号"就会将新型号添加到列表中。如果列 表中有此型号就会提示此型号已存在。

- (2) 选中列表中右侧选择按钮时,可以对当前配方进行删除、复制和粘贴。
- (3) 上下箭头可以翻页,能翻的页数取决于PLC数据库里面DB的数量,F1到F10总共10个型号,10/5=2页 ,所以能翻的页数最多两页,如果扩展DB数量,页数会自动扩展。

PLC程序(如下图)说明如下:

- (1) F\_First DB 需要填写型号数据库第1个起始DB,如下第一个型号库DB为F1(DB301)
- (2) F\_Last DB 需要填写型号数据库最后一个DB,如下最后一个型号库DB为F10(DB310)

注意:型号库第一个DB到最后一个DB的DB块必须是连续的。

- (3) Disp\_DB 此DB用来显示HMI型号列表。
- (4) Para\_DB 此DB用来显示HMI参数设置。
- (5) Now\_DB 此DB用来显示换型后当前型号,当前生产的型号。
- (6) Copy\_DB 用来数据复制缓存用

(7) Clear\_DB 用来清空数据库型号。

(8) F\_Name 填写任意数据库DB里面的F\_Name,直接拖到此引脚。

(9) F\_Screen 填写HMI型号页面的画面编号,用于程序自动切换型号页面。

(10) P\_Screen 填写HMI参数页面的画面编号,用于程序自动切参数页面。

可以任意修改增加型号DB里面的参数长度,或者扩展DB型号数量,修改用户自定义数据F后不需要重新 编译此块,此块全部用的指针方式解耦出来的。

二、工艺步配置HMI界面及PLC程序

当前画面是配置自定义动作界面,选择动作,然后是条件1,条件2,如无条件默认为空即可, Jmp跳转步,执行对应的动作,满足条件后跳到哪一步。当前页配置完成后可以向下翻页继续配置。注 意:当前页配置完成后需要点击保存再翻页。配置完成后点击保存,按返回则回到配方界面。